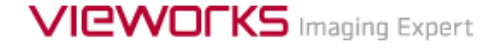

# VXvue 快速入门指南

VXvue是一个高级图像查看程序,它可以获取、调整

<sup>和管理</sup>Vieworks的VIVIX系列探测器创建的图像。

除了图像查看程序,VXvue还包含多个专用模块,通过快速处理为用户提供优质的医疗成像解决方案。

# **1.** 工作流程

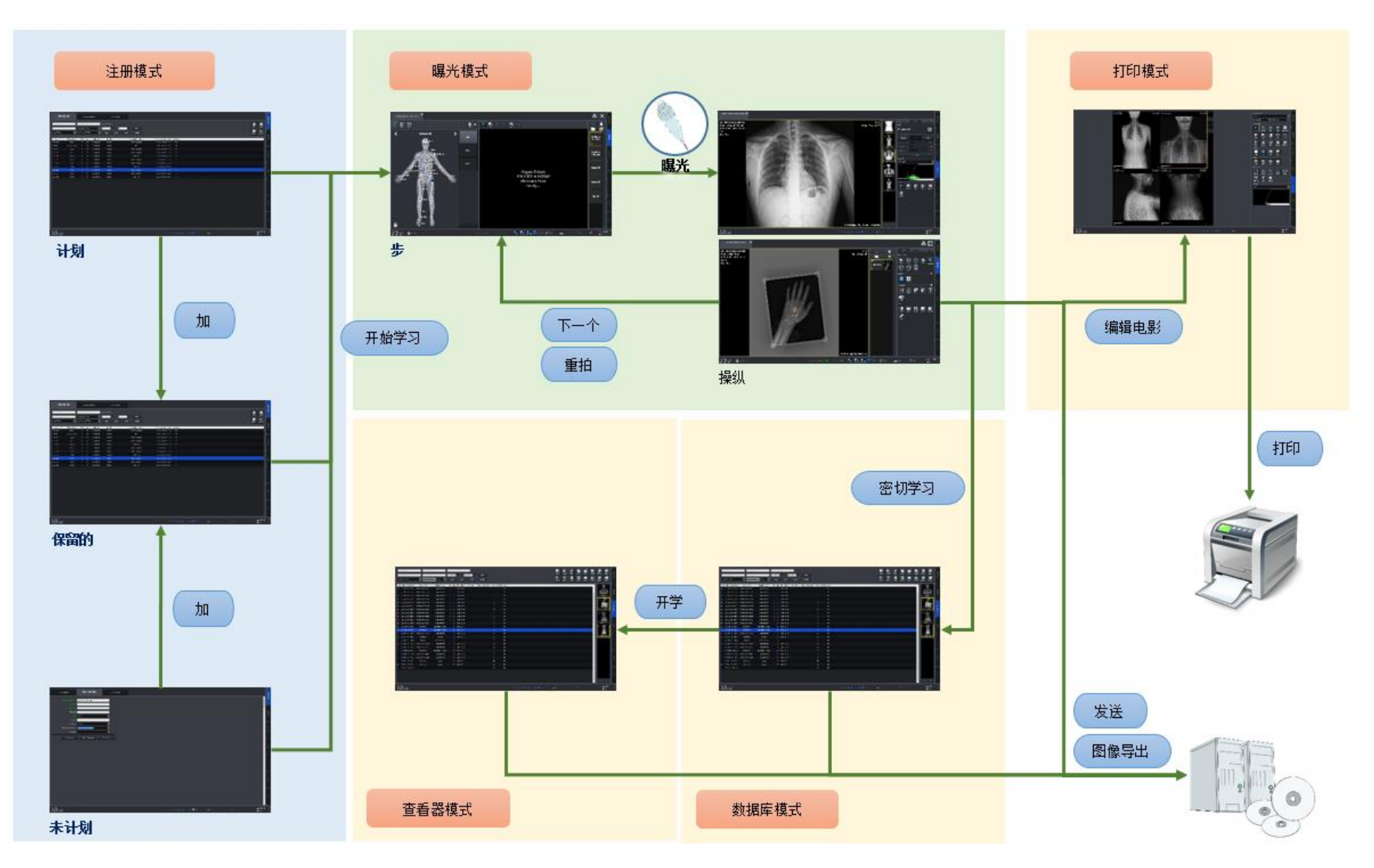

# 2. 基本操作

# 2.1 第1步.登记STUDY信息

## 如何登记Worklist

用户可以使用预约面板中的DICOM Worklist检索患者处方信息。

- 1 输入或选择查询条件,单击查询按钮。
- 2 查看预约列表中的查询结果。
- 3 双击某个项目或单击**开始Study**按钮,在**拍摄**模式中登记试验。

| 预约                               | 非预约                                                            | 保存预约                                       |                                       |
|----------------------------------|----------------------------------------------------------------|--------------------------------------------|---------------------------------------|
| 姓名<br>2017-04-19<br>工作站名称不限<br>▼ | <ul> <li>患者姓名不限</li> <li>2017-04-19</li> <li>成像设备不限</li> </ul> | 默认     查询       今天     一周 <b>工作站AE标题不限</b> | <ul> <li>□ 自动更新</li> <li>月</li> </ul> |

# 如何手动输入患者处方信息

在**非预约**面板中,用户可以直接输入患者处方信息。

- 直接输入患者处方信息后,即可开始录制。
- 也可以不输入患者处方信息,开始急诊拍摄。

| 预约                | 非预约                         | 保存预约                  |
|-------------------|-----------------------------|-----------------------|
| 预约日期时间<br>■ ★ ==  | 2017-04-19 14:30:55         |                       |
| 思者D<br>姓          |                             |                       |
| 名<br>             | 其它                          |                       |
| 生日<br>登记号         | уууу-MM-dd                  |                       |
| Procedure<br>拍摄医生 | 无<br>service (Current User) | <ul> <li>▼</li> </ul> |
| 急诊                | 添加到保存预约 开                   | 始Study                |

#### 如何登记保存预约信息

在**预约**或非预约选项卡中,单击添加到保存预约按钮,即可登记移至保存预约面板的预约患者处方信息。

- 1 输入或选择查询条件,单击**查询**按钮。
- 2 查看**保存预约**列表中的查询结果。
- 3 双击某个项目或单击**开始Study**按钮,在**拍摄**模式中登记试验。

| 预约           | 非预约                     | 保存预约  |   |
|--------------|-------------------------|-------|---|
| 姓名           | 患者姓名不限                  | 默认 查询 | в |
| 2017-04-19 ~ | 2017-04-19 ····<br>性别不限 | 7     | Л |

## 2.2 第2步. 编辑和选择STEP

- 1 确认对象的拍摄区域后,为拍摄区域选择合适的类别和Step,即可以缩略图形式编辑Step。
  - □ 什么是 'Step' ? -> 一组拍摄条件,包括拍摄部位、投照体位和患者体型。
- 2 选择要拍摄的Step。

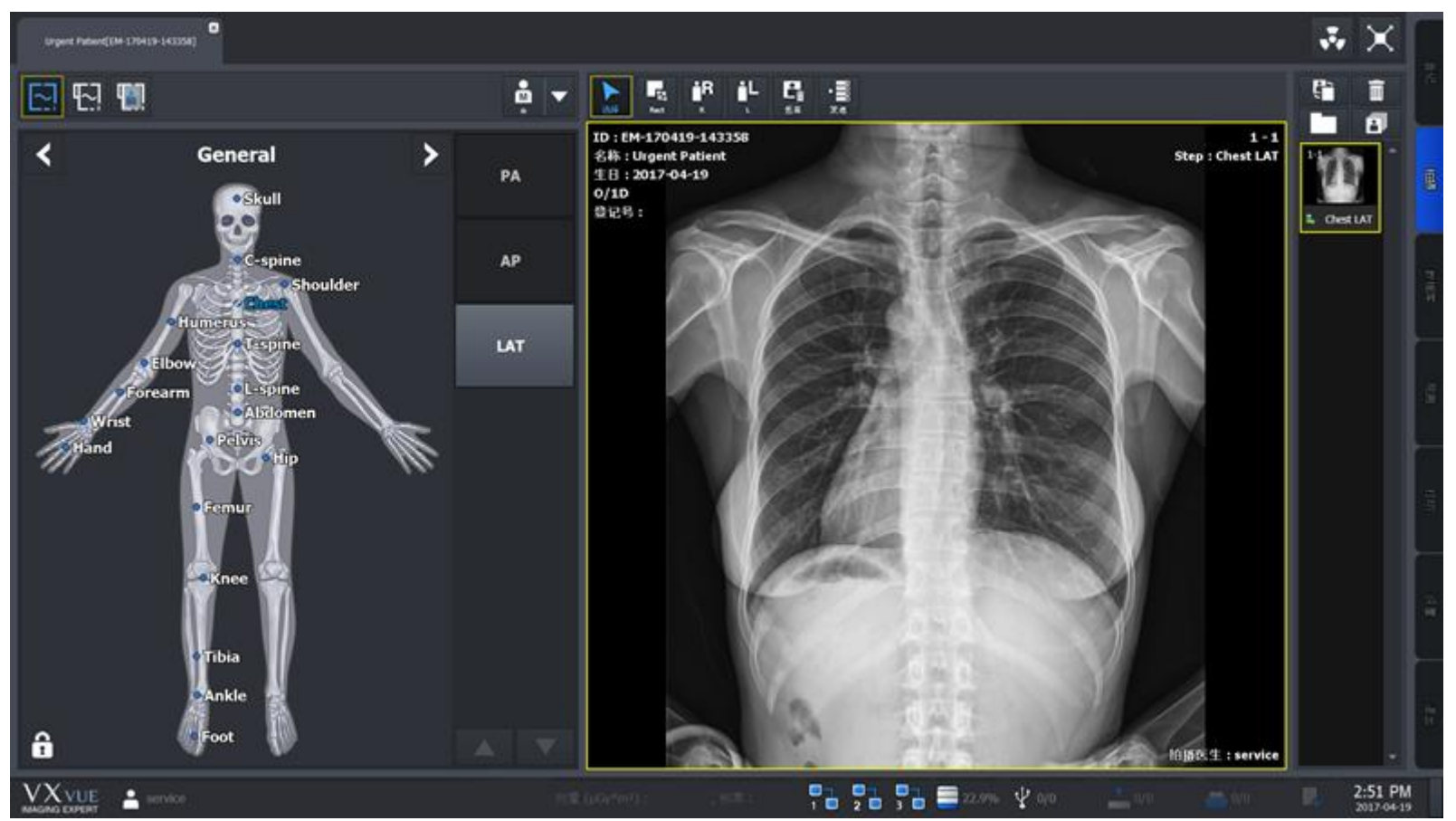

#### 2.3 第3步. 选择探测器和患者体型

#### 选择探测器

- 探测器图标会显示所有能拍摄的探测器。
- 用户可以从中做出选择,选中的探测器图标带有黄色边框。

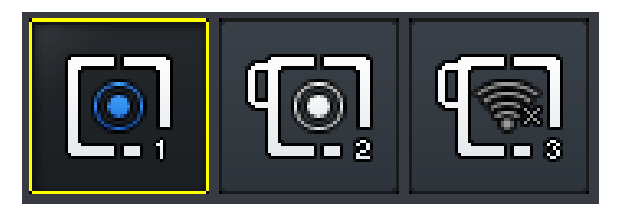

图1. 选定探测器图标的示例

## 选择患者体型

- 查看待拍摄患者的体型后,选择相应的体型。
- 单击 🗸 按钮可显示患者体型选项,包括大、中、小、儿童。

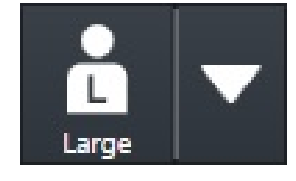

图2. 选定患者体型的示例

# 2.4 第4步. 拍摄X线图像

- 1 拍摄就绪时,将按患者姓名、患者ID和拍摄部位顺序在图像视图中显示这些信息,并以图标 🛃表明选定Step。
  - □ 根据所选Step调整患者位置。
  - □ 调整适合拍摄的X线照射条件。

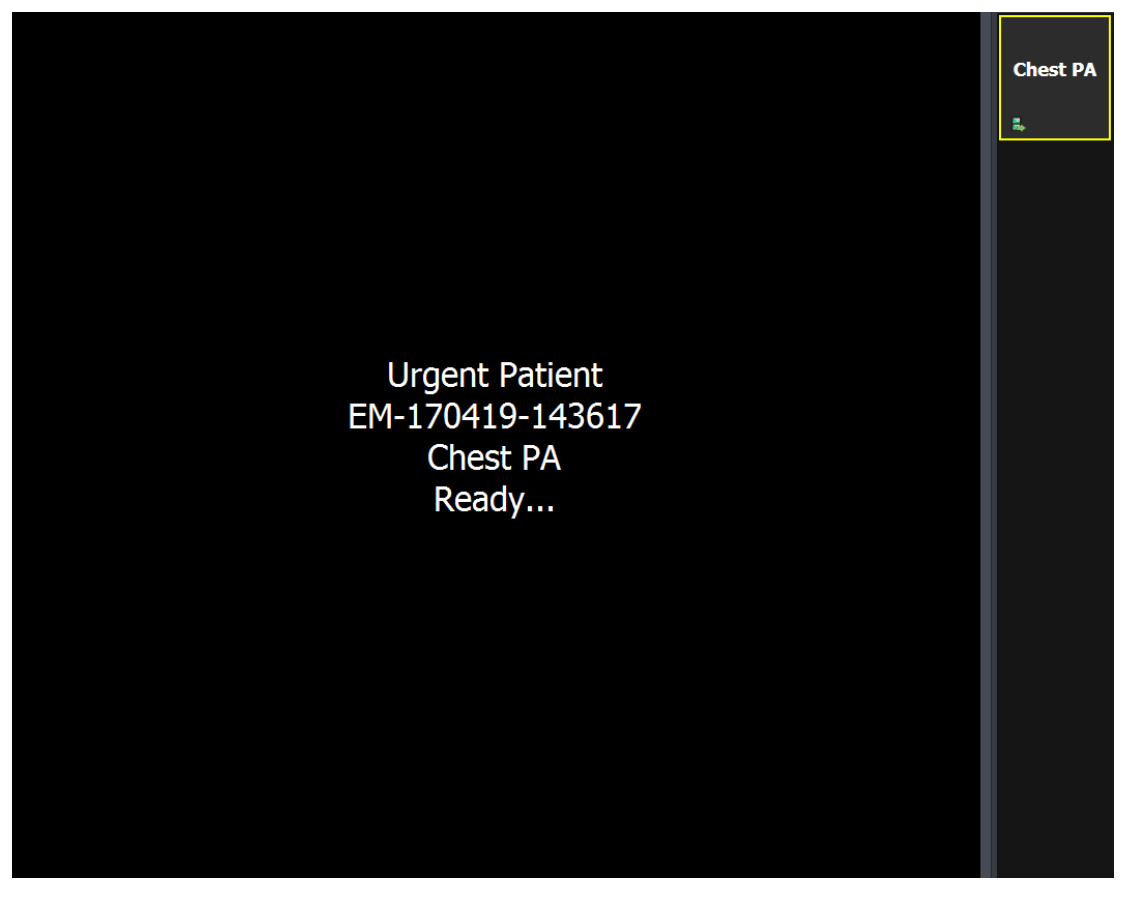

2 释放X线,开始拍摄图像。获取图像后,屏幕上将显示预览图像。

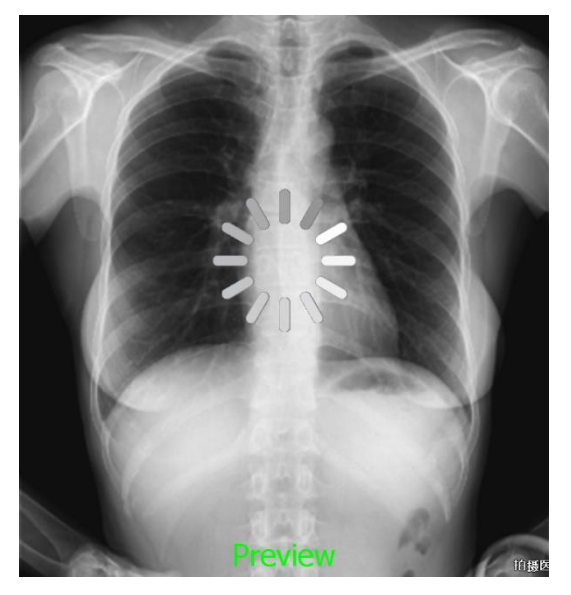

3 屏幕上显示经过最终处理的图像。

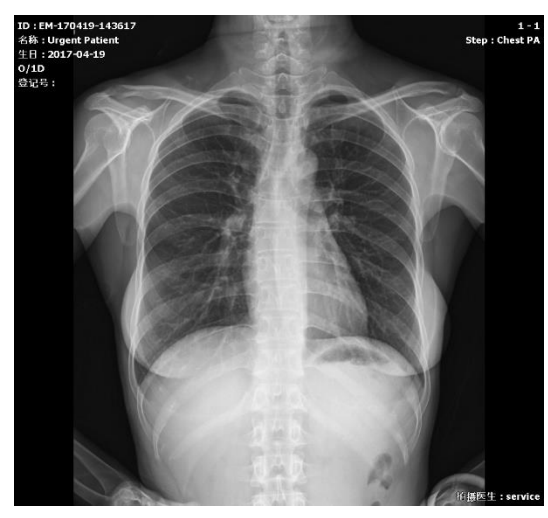

# 2.5 第5步. 检查和调整图像

- 1 拍摄完成后,检查获取的图像。
- 2 使用图像调整工具,进行W/L、Rect(剪切)、缩放、移动等图像调整,还可以添加标记。

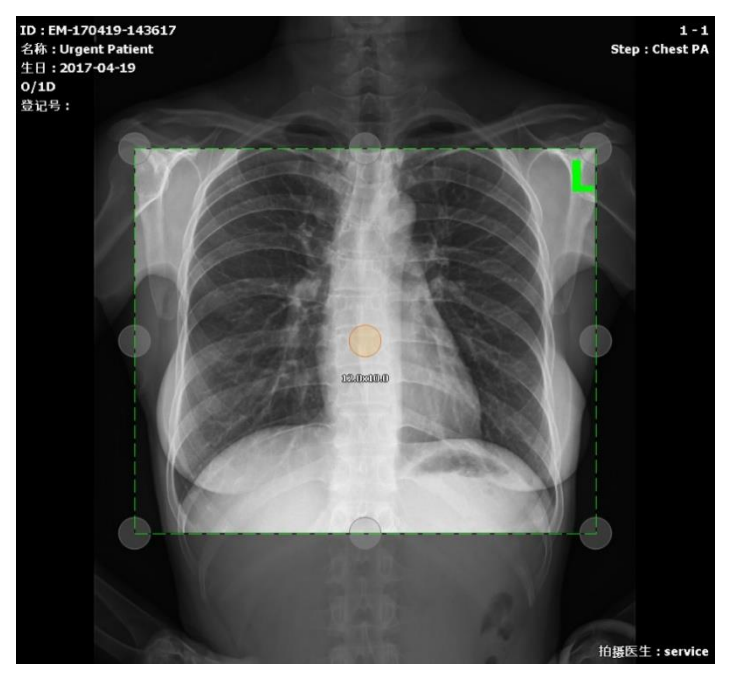

| 图标                        | 描述               |
|---------------------------|------------------|
| -ф-<br>w/t                | 调整图像的亮度和对比度。     |
| tz<br>Rect                | 将图像剪切为矩形。        |
| <mark>∎R</mark> ∎L<br>R L | 为图像添加R/L标记,表明方向。 |

# 2.6 第6步. 丢弃/重拍/接受

#### 示例屏幕

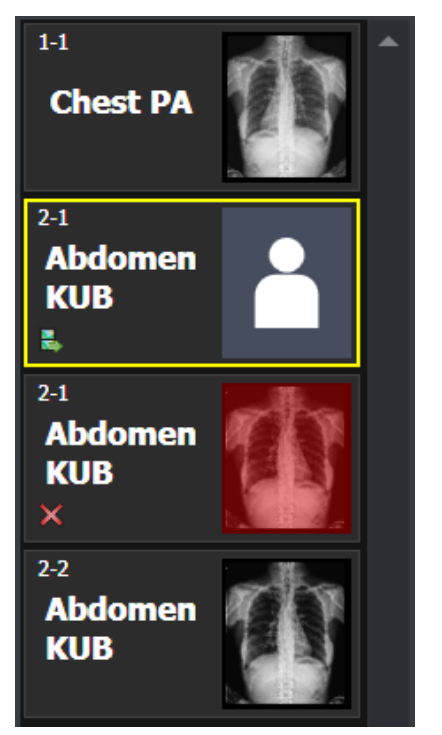

| 图标          |                                                                           |
|-------------|---------------------------------------------------------------------------|
| En<br>Er    | 选择要重拍的图像后,单击 <b>丢弃</b> 按钮,将移除图像。选择重拍使用的Step,从第4步(第8页)开始继续操作。              |
| C<br>重<br>拍 | 选择要重拍的图像后,单击 <b>重拍</b> 按钮,将移除图像。将自动添加相应的Step,随时可进行拍摄。从第4步(第8页)开始继续操<br>作。 |

# 2.7 第7步. 关闭和暂停STUDY

完成所有拍摄后,单击区按钮。可关闭正在拍摄的Study并退出

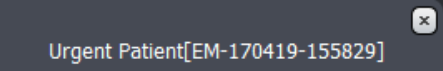

| 图标               | 描述                          |
|------------------|-----------------------------|
|                  | 关闭正在拍摄的Study,               |
| → → ★<br>关闭 全部关闭 | 关闭一个Study(关闭)或关闭所有试验(全部关闭)。 |
| 2日 哲停            | 暂停并关闭正在拍摄的Study。            |

# 2.8 第8步. 传送/导出/打印

可以在拍摄过程中或完成Study后传输、导出和打印特定图像或整个Study。

| 图标           |                                                                 |
|--------------|-----------------------------------------------------------------|
| ▶<br>】<br>发送 | 将选定Study或图像传送到DICOM服务器( <b>传送</b> )。                            |
|              | 将选定Study或图像传送到打印模式。打印模式中可使用DICOM和纸张打印(打印)。                      |
|              | 可将选定清单从列表导出到本地和外部存储介质( <b>导出</b> )。<br>支持HDD、USB、CD、DVD等不同存储介质。 |

# 3. 准备工作

运行VXvue前,请务必检查探测器及其环境是否准备就绪。

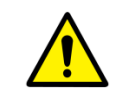

• 有关如何检查探测器是否准备就绪,请参阅《VIVX-S探测器服务手册》。

#### 1 检查连接情况

• 启动 VXvue前,请检查VIVIX-S探测器、SCU和工作站(计算机)之间的物理连接情况。

#### 2 检查探测器

- 如果探测器未加载校准数据,则无法获取图像。首先通过VXSetup完成校准。
- 检查探测器电源是否接通。如果使用无线探测器,请务必检查探测器电池是否已装入。

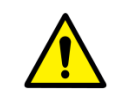

• 如果探测器未校准,则无法启动VXvue或是无法捕获图像。请参阅《VIVIX安装操作手册》。

• 有关连接的详情,请参阅《VIVIX-S探测器服务手册》。

#### 3 拍摄就绪

• 确保X线发生器准备就绪。检查拍摄环境,确保可对患者进行拍摄。

#### 4 检查网络和无线状态

- 确保网络设置配置正确并且可进行网络通信。
- 如果使用无线网络,请事先检查网络状态。

#### 5 检查DICOM联动的准备状态

• 如果使用DICOM Worklist、DICOM Storage和其他PACS系统,请检查DICOM服务器的准备状态。

#### 6 检查许可证的准备状态

- 第一次执行VXvue和XIPL时需要完成许可证登记流程。
- 请了解相关信息以获得在线许可证。

# 7 激活XIPL服务器

- 第一次安装VXvue后,必须连接探测器并激活XIPL服务器。
- 如果未激活XIPL服务器,将无法使用图像处理。

# 4. 开始

# 4.1 执行VXVUE

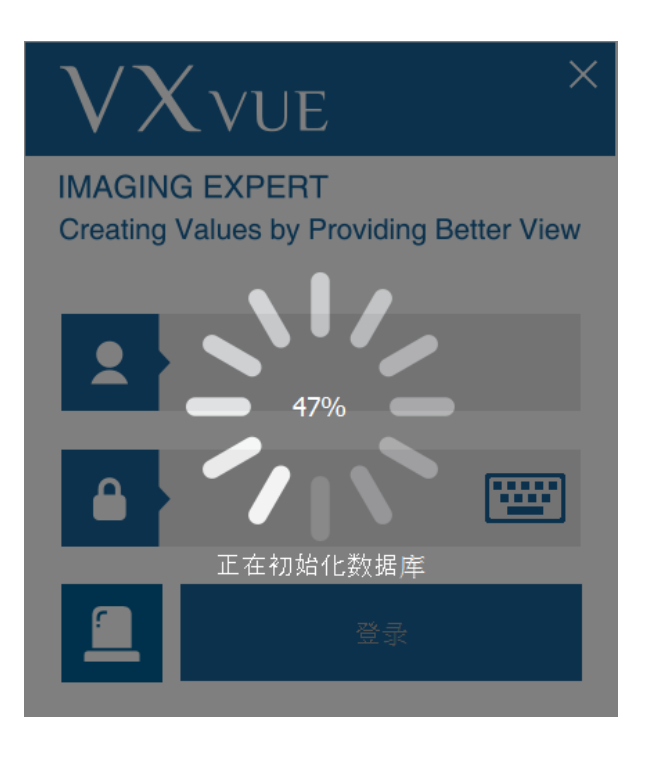

- 1 运行VXvue。
- 2 等待**VXvue**加载完毕。
- 3 VXvue的加载过程如下:
- 数据库连接
- 检查许可证登记状态
- 检查探测器校准状态
- 检查分辨率
- 初始化UI(用户界面)

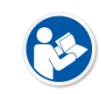

• 如果更改已安装**VXvue**的PC的规格,可能会出现新的许可证窗口。

• 有关签发和输入许可证的详细说明,请联系Vieworks代表。

# 4.2 登录

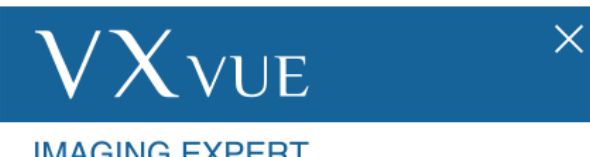

1 输入您的ID和密码,然后单击登录按钮。

□ 系统会记住上一次登录使用的ID。

2 单击 按钮, 在虚拟键盘(屏幕键盘)上输入ID和密码

IMAGING EXPERT Creating Values by Providing Better View

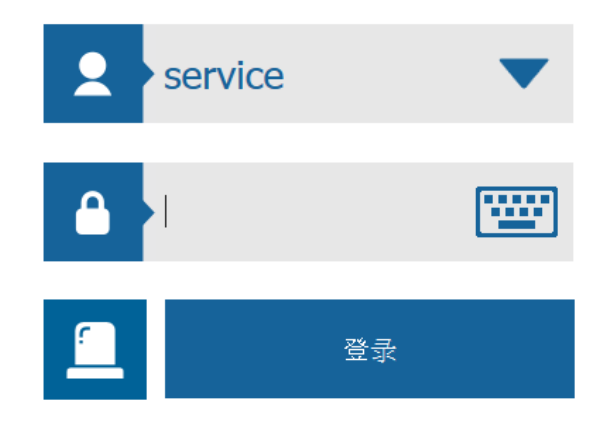

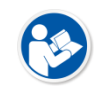

• 通过**设置> 系统> 账号**菜单设置用户账号。

• 有关虚拟键盘的详情,请参阅《VXvue操作手册》。

# 4.3 ER登录(急诊室)

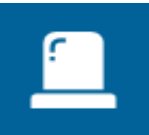

- 单击ER按钮登录。
- □ 对于急诊拍摄等急诊情况,无需输入即可登录并继续录制操作。
- □ 进入急诊模式后,部分功能使用会受到限制。

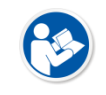

• 有关ER模式的详情,请参阅《VXvue操作手册》。

# 5. 基本配置

VXvue包含三个主要配置区域。

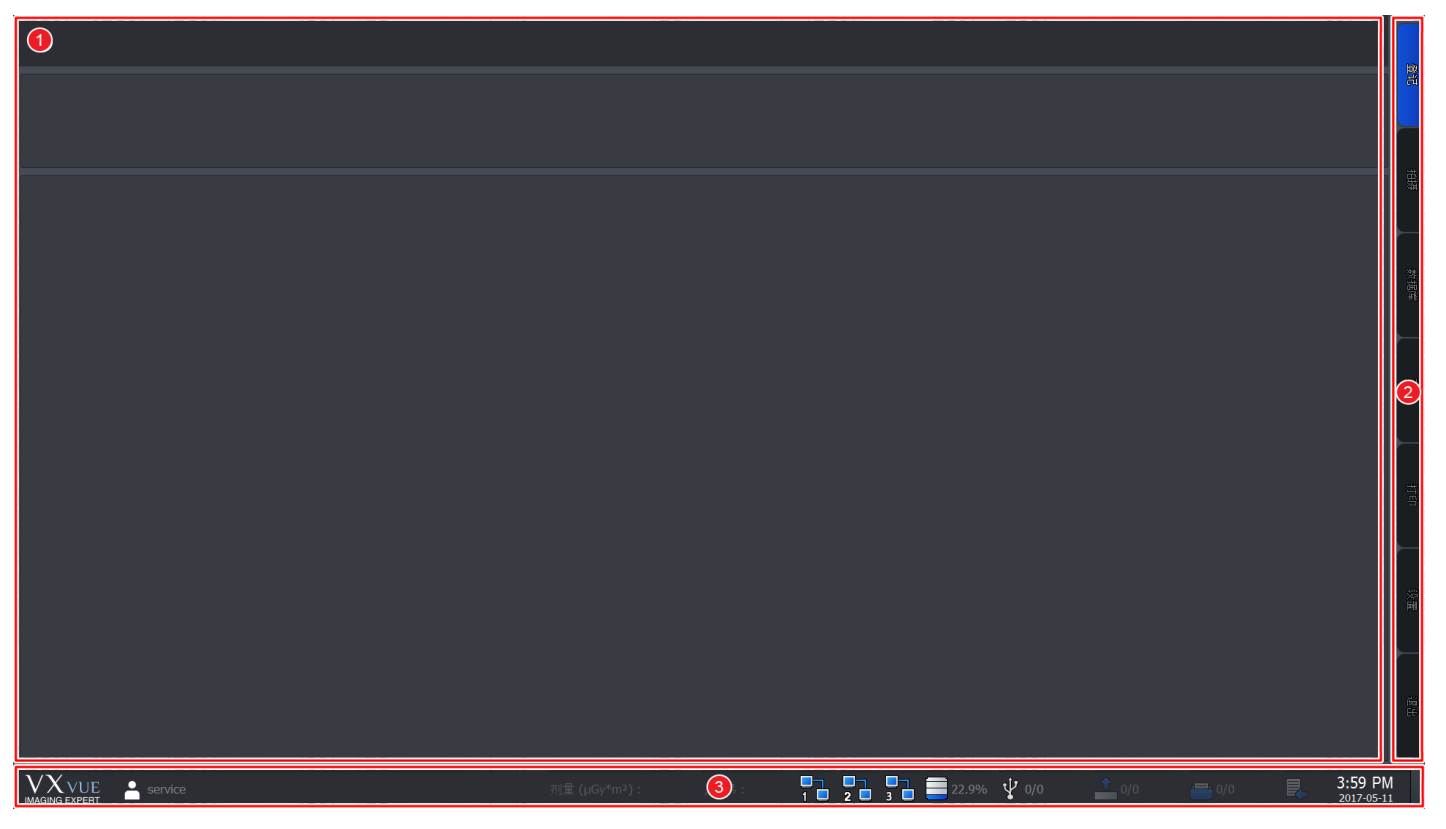

# 1 工作区域

所有的工作可在工作区完成。工作区域在每个模式中的配置有所不同,当您选择所需的模式选项卡后,工作区域会自动切换。

#### 2 模式选项卡区域

用户可以根据用途选择相应的模式选项卡,然后进行所需操作。 模式选项卡如下:

• 登记、拍摄、数据库、观察、打印、设置和退出

# 3 状态栏区域

状态栏将显示探测器状态以及DICOM模块信息。即使模式发生变化,您依然可以查看状态信息。

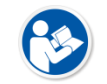

• 有关状态栏的详情,请参阅《VXvue操作手册》。

# 6. 模式指南

# 6.1 登记模式

#### 登记模式提供患者处方信息登记和管理功能。

| 预约                      | 非预约                        | 保存预约 1            |                                     |                          |            |           |     |       |          |                       |
|-------------------------|----------------------------|-------------------|-------------------------------------|--------------------------|------------|-----------|-----|-------|----------|-----------------------|
| 姓名 ▼<br>2017-04-19 ···· | 思者姓名不限<br>~ 2017-04-19 ··· | 獣认 査询     今天 一周 月 | <ul> <li>自动更新</li> <li>2</li> </ul> |                          |            |           |     | 3     | Mulë-Stu | Reserve               |
| 工作结名称不限 ▼               | 成像设备不限 ▼                   | 工作站AE标题不限         | Stude#26                            | ☆ 特が会称る 口 畑 /0+6         | <b>计描述</b> |           |     | Start | Emerg.   | Reject                |
| <u>走台山 对石</u>           | 1221 499 <u>1</u> 0        | 32105             | Study mage                          | n (bi/tet ⊃ €1,66(1636 X | BARRIE W   |           |     |       |          | ╟                     |
|                         |                            |                   |                                     |                          |            |           |     |       |          | 牧据库                   |
|                         |                            |                   | 4                                   |                          |            |           |     |       |          |                       |
|                         |                            |                   |                                     |                          |            |           |     |       |          | 打印                    |
|                         |                            |                   |                                     |                          |            |           |     |       |          |                       |
| SPS ID SPS 开始日期         | SPS                        | 描述 成像设            | 备 预约的拍摄医生的姓名                        | 預約协议的代码序列                |            |           |     |       |          |                       |
|                         |                            |                   |                                     |                          |            |           |     |       |          | ¥8.44                 |
|                         | e                          |                   | 剂量 (µGy*m²):                        | , 积累:                    |            | .9% ¥ 0/0 | 0/0 | 0/0   | Ę.       | 3:22 PM<br>2017-05-11 |

## 1 面板区域

登记模式根据患者处方信息登记方法分为3个面板(预约、非预约、保存预约)。用户可选择所需面板,登记患者处方信息。

## 2 查询工具区域

用户可使用患者处方信息查询工具检索患者信息。

• 只有预约和保存预约面板提供查询工具。

#### 3 工具按钮区域

检索患者处方信息后,可使用工具按钮继续下一步。

• 只有预约和保存预约面板提供工具按钮。

#### 4 查询列表区域

检索患者处方信息后,查询列表中可看到查询结果。

• 只有预约和保存预约面板包含查询列表区域。

# 6.2 拍摄模式

用户可以在拍摄模式中进行拍摄。此模式支持正常拍摄模式和扩展拍摄模式。

#### 一般拍摄模式

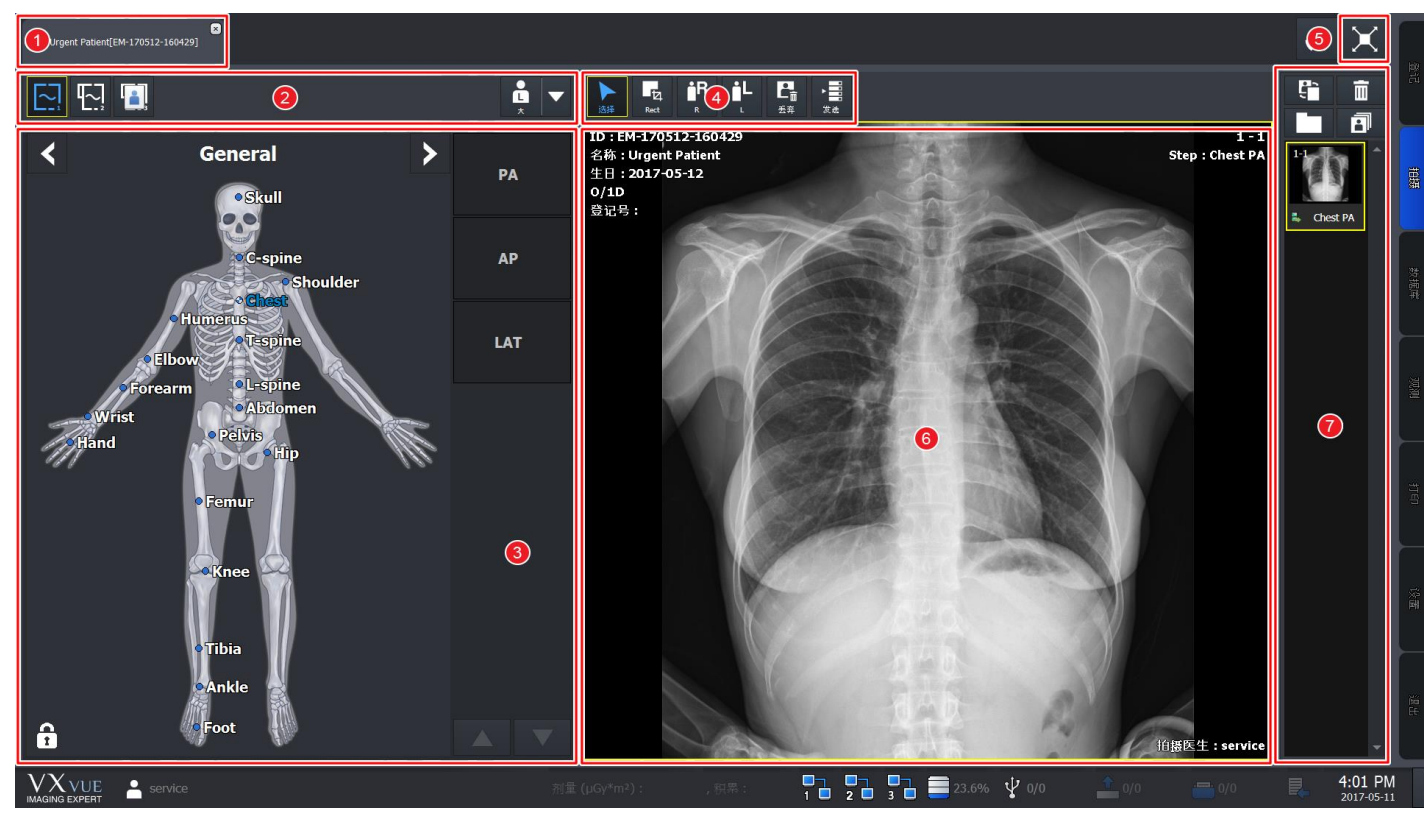

## 1 Study选项卡区域

在Study选项卡区域中,可以选择已完成拍摄登记的Study。

• 单击区按钮,即可自动保存和关闭正在拍摄的Study选项卡。

### 2 探测器和患者体型选择区域

可选择要拍摄的探测器以及待拍摄患者的体型。

- 可选择用于拍摄的探测器图标。
- 可选择患者体型图标。

#### 3 拍摄步骤选择区域

可选择类别、拍摄区域和方向,为拍摄做好准备。

- 类别可选。
- 可选择以人形登记的拍摄区域快捷图标。
- 选择拍摄区域后,可选择人形左右两侧的拍摄方向按钮。

# 4 快速访问工具

可使用登记的图像调整工具按钮调整录制的图像。

• 可以在设置模式中登记用户图像调整工具中登记的工具。

#### 5 转至微距拍摄模式

单击全屏按钮可切换到微距拍摄模式屏幕。

# 6 图像视图区域

可通过图像视图区域查看拍摄的图像。

# 7 缩略图区域

可通过缩略图区域查看已拍摄图像的缩略图。选择某个缩略图图像时,它会显示在图像视图区域中。

## 微距拍摄模式

可放大图像视图区域,拍摄并调整图像。

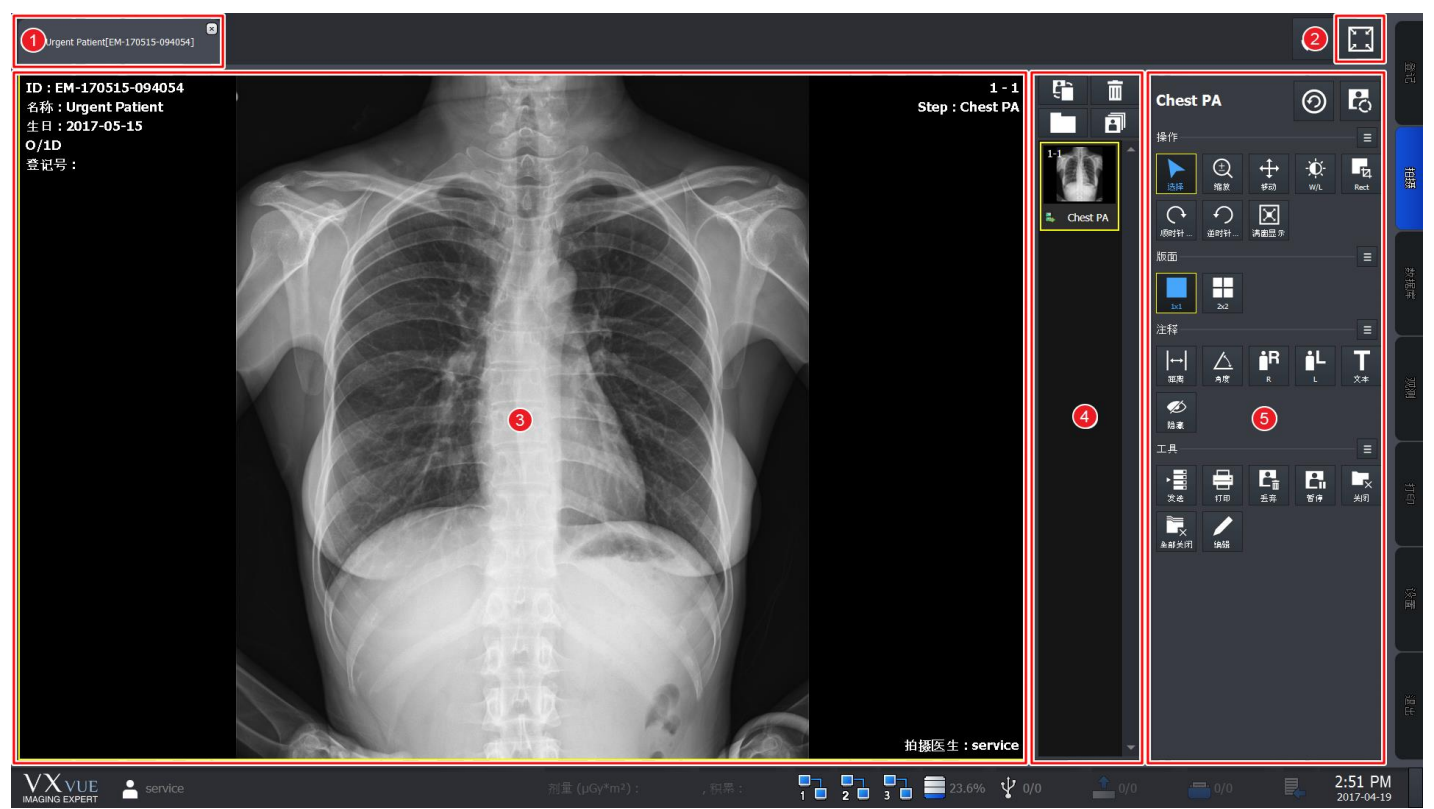

#### 1 Study选项卡区域

选择Study选项卡可切换到选定试验。单击区按钮,关闭正在拍摄的Study选项卡。

#### 2 转至一般拍摄模式

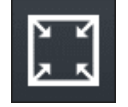

单击全屏按钮可切换到一般拍摄模式屏幕。

#### 3 图像视图区域

可通过图像视图区域查看拍摄的图像。

#### 4 缩略图区域

可通过缩略图区域查看已拍摄图像的缩略图列表。选择某个缩略图图像时,它会显示在图像视图区域中。

#### 5 图像调整工具区域

可使用各种图像调整工具调整图像。

| 名称     | 描述               |
|--------|------------------|
| Step   | 可显示和更改拍摄图像的Step。 |
| <br>操作 | 可使用图像调整工具。       |
| <br>布局 | 可更改图像显示布局。       |
| <br>注释 | 可以在图像上插入注释工具。    |
| <br>工具 | 可使用管理工具。         |

# 6.3 数据库模式

用户可以在数据库模式中查看和管理已完成清单和图像。

| 数名         ● 自会会石井田         数3、 重尚         ①           2017-04-19         ・・・ ~ 2017-04-19         ・・・ 今天         一周         月           1日活動(2-7月)         ・・・ ~ 2017-04-19         ・・・ 今天         一周         月                                                                                                    | 2                                       | Image: No. 1         Image: No. 1         Image: No. 1 |
|----------------------------------------------------------------------------------------------------|-----------------------------------------|----------------------------------------------------------------------------------------------------|
| ▼S         Study B (MH R)         A. \$1D         H±6         H±9/4 4h         ± B         Q15           8         2017-04-19 14:13         EM-170419-14:1352         Urgent Patient         0         1D         2017-04-19           6         2017-04-19 14:16         Test         Test Test         M 18Y         1999-01-01           2         2017-04-19 13:54         EM-170419-135440         Urgent Patient         0         1D         2017-04-19 | Study:藍達                                | 范围: 2017-04-19 ~ 2017-04-19, 结果: 4 / 4                                                                                                    |
| 1 2017-04-19 13:53 EM-170419-135305 Urgent Patient O 1D 2017-04-19                                                                                                    |                                         |                                                                                                    |
|                                                                                                    | 3                                       |                                                                                                    |
|                                                                                                    |                                         | The second second second second second second second second second second second second second second second se                                                                                                    |
|                                                                                                    |                                         | · · · · · · · · · · · · · · · · · · ·                                                                                                    |
| VX VUE service                                                                                                    | 利量 (µGy*m²): , 現亮: , 見 □] □] □] 22.9% ψ | 0/0 ▲ 0/0 ➡ 0/0 ■ 3:59 PM                                                                                                    |

# 1 查询工具区域

可使用查询工具查看Study清单。

# 2 管理工具区域

可使用管理工具区域中的各种按钮管理Study和图像信息。

3 Study列表区域

可查看查询到的Study清单。

# 4 缩略图区域

可查看列表中选定Study的缩略图。

# 6.4 观察模式

Urgent Patient[EM-170419-135305] ID:EM-170419-135305 名称:Urgent Patient 生日:2017-04-19 O/1D 登记号: 1 - 1 Step : Abdomen Erect **m - -**0 T-spine AP 12 (土) (箱款 Đ. + ₩33 bdomen Erec 2x2 主题 |↔| ≋≋ 人 ₿R ήL Ť ×\* **必** 論書 (3) 4 гд **上**前 五井 te te 1180 1 **一**入 关闭 ■ ● ● ● 単 天 iasii 拍摄医生:service 1 2 3 22.9% 10/0 3:22 PM 2017-05-11

可通过观察模式查看和调整选定Study中的图像。此模式类似于拍摄模式中的微距拍摄模式。

#### 1 Study选项卡区域

选择Study选项卡可切换到选定Study。

• 单击区按钮可关闭Study选项卡。

#### 2 图像视图区域

可查看选定图像。

3 缩略图区域

可查看选定Study的缩略图。

# 4 图像调整工具区域

可使用各种图像调整工具调整图像。

# 6.5 打印模式

#### 可通过打印模式调整打印输出和打印设置。

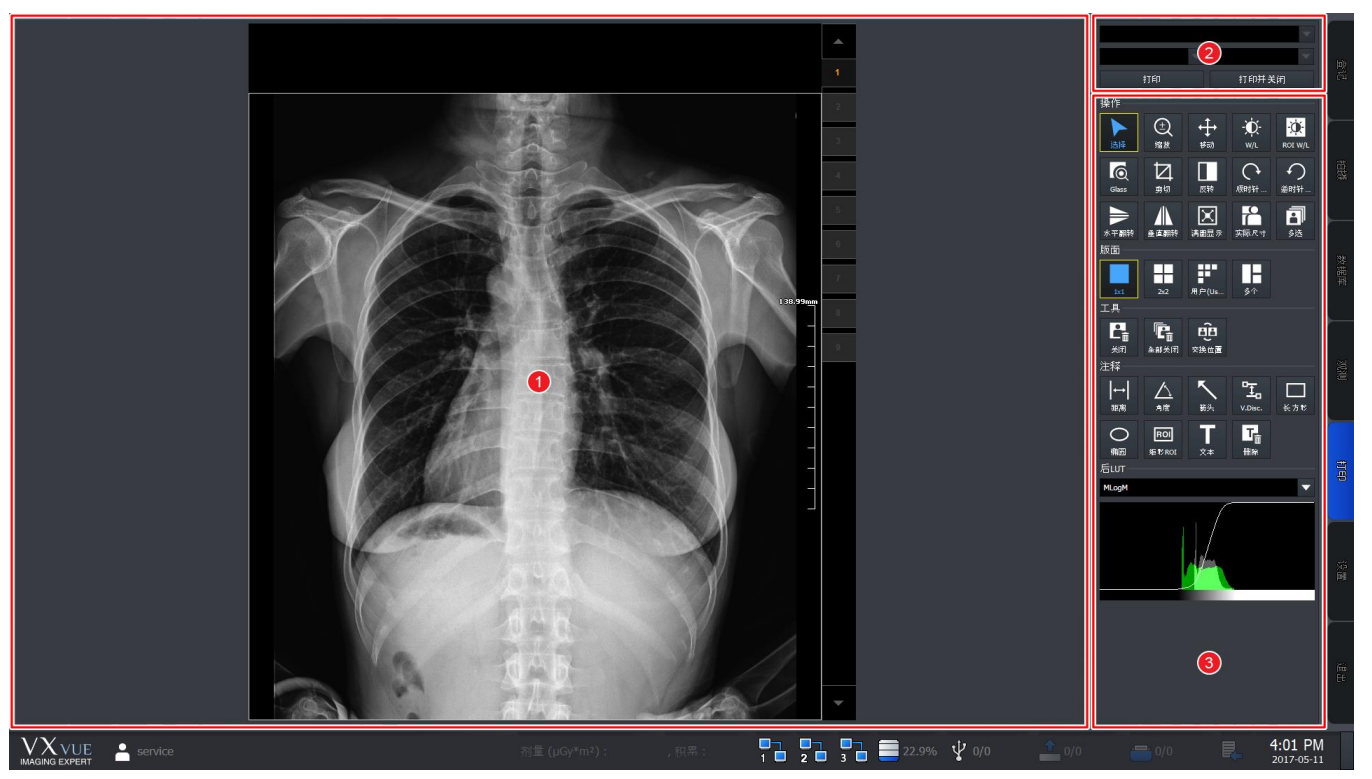

#### 1 打印视图区域

可查看并调整待打印图像。

#### 2 打印机设置区域

可设置输出选定图像的打印机和胶片信息。

#### 3 打印图像调整工具区域

可使用仅打印图像调整工具调整选定图像。

# 6.6 设置模式

用户可以在**设置**模式中设置各种值。此模式共提供9个设置组。

| <ul> <li>✓ 系统</li> <li>▲ 登记</li> </ul> | 登记 - 一般的         登记 - 一般的         型型         型型         型         型         型         型         型         型         型         型         型         型         型         型         型         型         型         型         型         型         型         型         型         型         2         2         2         2         2         2         2         2         2         2         2         2         2         2         2         2         2         2         2         2         2         2         2         2         2         2         2         2         2         2         2         2         2         2         2         2         2         2         2         2         2         2         2         2         2         2         2         2 <th2< th=""> <th2< th=""> <th2< th="" th<=""></th2<></th2<></th2<> |
|----------------------------------------|----------------------------------------------------------------------------------------------------|
|                                        | 己登记的Study在预约模式内的显示方式 显示 ▼                                                                                                    |
| 非预约                                    | 使用自動登記号 ● 否 ● 是                                                                                                    |
| 预约                                     | = 単位<br>- ◇/測/kn / cm )                                                                                                    |
| 医生                                     | ·                                                                                                    |
| ▼显示                                    | ●预约 ●新 Study ● Local 幕前                                                                                                    |
| ▼ ⊥具<br>▼ Study                        | - #ā姓名读ā.<br>■ ■ 中间名称                                                                                                    |
| <ul><li>✓ Procedure</li></ul>          |                                                                                                    |
| ▼ 联动                                   | - 机构                                                                                                    |
| ▼ DICOM                                |                                                                                                    |
| ▼ 备份                                   |                                                                                                    |
|                                        |                                                                                                    |
|                                        | ▲ 在Worklist中使用默认值 发加 删除                                                                                                    |
| 1                                      |                                                                                                    |
|                                        |                                                                                                    |
|                                        |                                                                                                    |
|                                        | 新量(μGy*m*): , 积系: 1 2 2 3 3 至 22.9% ♀ 0/0 全 0/0 = 0/0 目。 3:59 PM<br>2017-05-11                                                                                                    |

#### 1 组区域

| 面板        | 描述                |
|-----------|-------------------|
| 系统        | 可设置系统信息。          |
| 登记        | 可设置患者登记的相关信息。     |
| 显示        | 可设置屏幕上显示的图像相关信息。  |
| 工具        | 可设置观察模式中使用的工具信息。  |
| Study     | 可配置Study管理的设置。    |
| Procedure | 可设置拍摄Procedure信息。 |
| 联动        | 可设置探测器和其他设备联动。    |
| DICOM     | 可设置DICOM信息。       |
| 备份/丢弃     | 可查看和恢复备份/删除信息。    |

# 2 设置区域

切换到选定面板的设置屏幕。

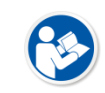

• 有关如何设置各个设置区域,请参阅《VXvue操作手册》。

# 6.7 关闭

- 1 选择VXvue主屏幕右下角的退出模式选项卡。
- 2 显示以下弹出消息时,单击**退出**按钮退出程序。

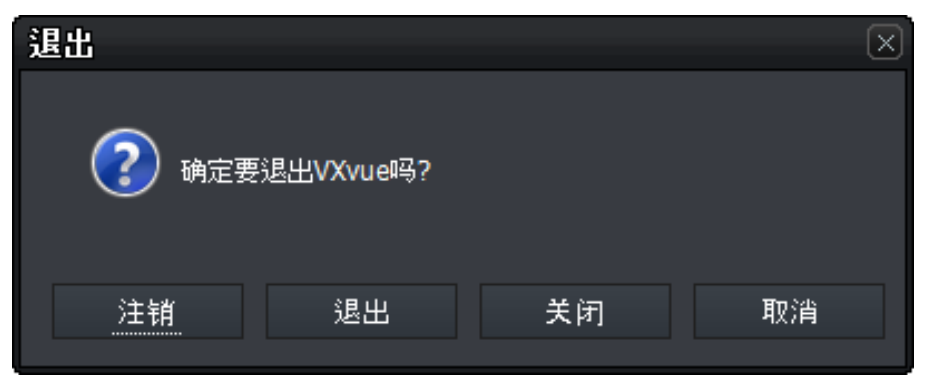

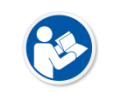

•选择注销按钮后,将显示登录窗口,可使用其他账号登录。

•选择关闭按钮可关闭系统。